## Enabling PTZ on a Camera Connected to an Axis Encoder

To enable PTZ functionality on a PTZ-enabled camera connected to an exacqVision system through an Axis encoder, you must install and configure the appropriate PTZ driver on the encoder. To do this, complete the following steps:

- Download PTZ drivers from the Axis web site. You must know the encoder series and model, along with the manufacturer (or protocol) of the PTZ cameras connected to the encoder. If you cannot locate the PTZ driver for the encoder on the Axis web site, please contact Axis directly.
- 2. Open the encoder's local web page. Install the driver and configure the Serial Support Settings as shown in the figures shown below.
- 3. In exacqVision Client, open the Camera Setup page for each applicable camera and verify that the Serial Port drop-down list in the PTZ section is set to IP.

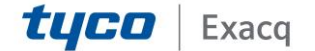

## exacqVision Support

Portal

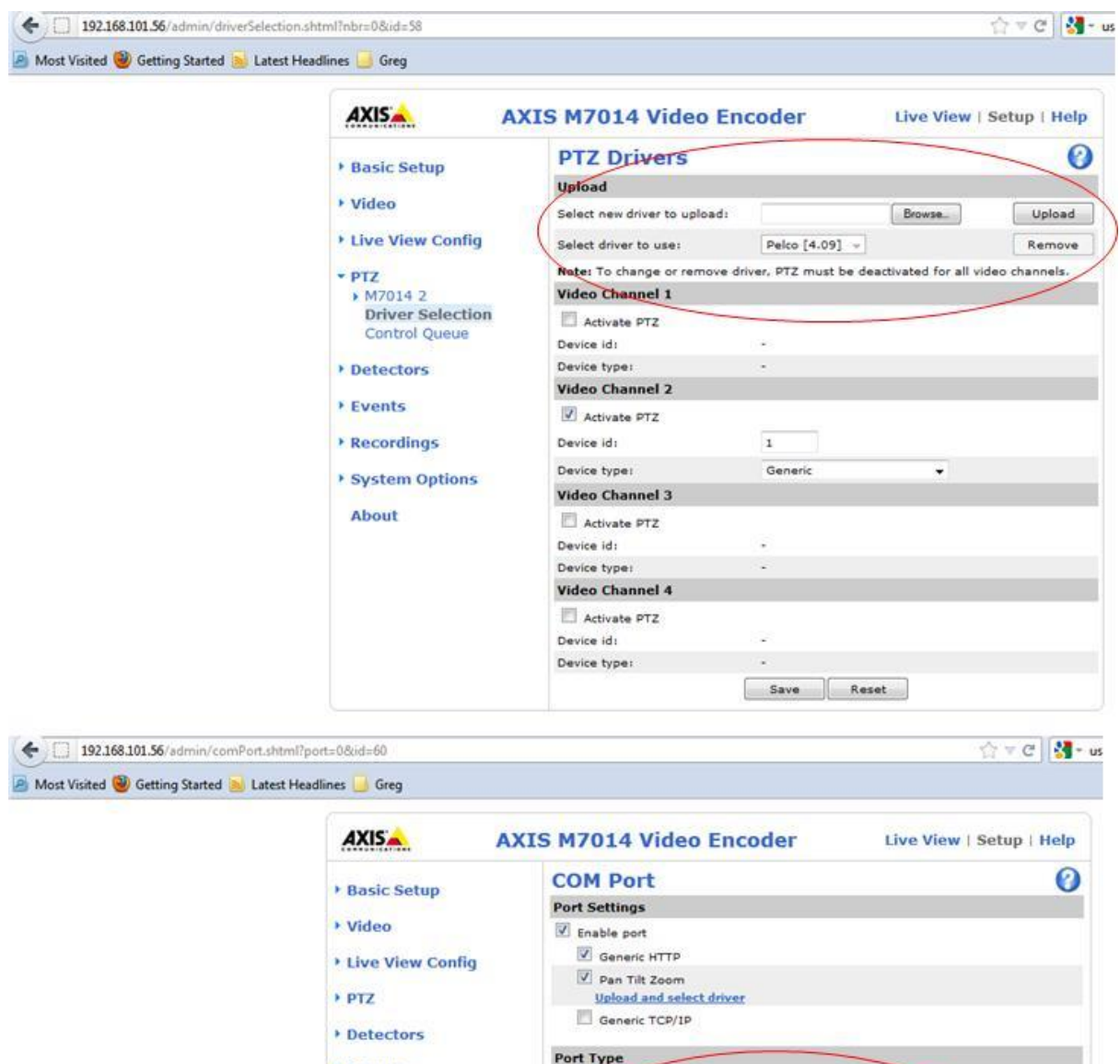

| Events                       | Port Type            |                  |
|------------------------------|----------------------|------------------|
|                              | Port type:           | Serial Port      |
| Recordings                   | Serial Port Settings |                  |
|                              | Port mode:           | RS485 - 2 wire - |
| System Options               | Baud rate:           | 9600 -           |
| Date & Time                  | Data bits:           | 8 •              |
| Network                      | Stop bits:           | 1 -              |
| Storage                      | Paritys              | None +           |
| Ports & Devices     COM Port | Termination:         | 6                |
| Maintenance                  | Blast                |                  |
| <ul> <li>Support</li> </ul>  | Eave                 | Parat            |
| <ul> <li>Advanced</li> </ul> | 2010                 |                  |
| About                        |                      |                  |

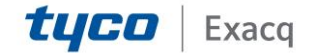